## How to Display Litigation Stages in a Timeline View

## Objective

• Visualize litigation stages in Timeline

## Steps

Litigation stages and activities are now visualized in a timeline format, showcasing all associated court and hearing details.

To do so, go to any case inside your system, and click on stages and activities.

| L M00000367 Litigation Cas<br>Matter - Litigation Case | e between ABC x Maria                          |                  |                         |     |                    |                       | ≢ Actions        |
|--------------------------------------------------------|------------------------------------------------|------------------|-------------------------|-----|--------------------|-----------------------|------------------|
| 🔄 General Info                                         | Trust ?                                        | Paid             | ?                       | Due | ?                  |                       | ?                |
| 🚔 Stages & Activities ≺                                |                                                |                  |                         |     |                    |                       | View as Timeline |
| Emails New                                             | ✓ Under Settlement                             |                  |                         |     |                    |                       |                  |
| 3 Bills                                                | No Attached hearing to this stage. New Hearing |                  |                         |     | •                  | Audit 🟃 Judges        | Opponent Lawyers |
| Tachments                                              | Court Type:                                    | Court Degree /   | Court Degree / Circuit: |     |                    | farence               | Date 🖪           |
| Expenses                                               | Court Region:                                  | Court:           |                         |     | External/Court Ren | erence                |                  |
| 🝈 Time Entries                                         | Client:                                        | Client Position: |                         |     |                    | There are no records. |                  |
| Invoices                                               | Judgment Date:                                 | In this Stage fo | r 0 day(s)              |     |                    |                       |                  |
| 🏂 Matters                                              | Hearings 🏦 Tasks                               | Events           |                         |     |                    |                       |                  |
| Contracts & Documents                                  |                                                |                  | _                       |     |                    |                       |                  |
| 🔅 Settings                                             | > Appeal Court Judged                          |                  |                         |     |                    |                       |                  |
|                                                        | > Common                                       |                  |                         |     |                    |                       |                  |

From there, all you have to do is click on the View as Timeline button to be able to visualize the stages of this case.

Through this page, you will be able to check information related to:

- Stage Name
- Court Type
- Court Region
- Hearings related to each stage

| M00000367 Litigation Case | e between ABC x Maria    |   |                      |             |     |              |          | ± Actions |  |
|---------------------------|--------------------------|---|----------------------|-------------|-----|--------------|----------|-----------|--|
| 🔤 General Info            | m Trust                  | ? | 🐻 Paid               | ?           | Due | 3            | Billable |           |  |
| 🚔 Stages & Activities     |                          |   |                      |             |     |              |          |           |  |
| Emails New                | Litigation Case Timeline |   |                      |             |     |              |          |           |  |
| § Bills                   |                          | 0 | ,<br>,               |             |     |              |          |           |  |
| Attachments               |                          | 0 | Under Settlement     |             |     | 17, Jan 2024 |          |           |  |
| Expenses                  |                          |   | Court Type: Not sele | cted        |     |              |          |           |  |
| 🝈 Time Entries            |                          |   | Court Region: Not se | lected      |     |              |          |           |  |
| Invoices                  |                          |   | Hearings: 0 Hearing( | s)          |     |              |          |           |  |
| hatters                   |                          | 0 | Appeal Court         |             |     | 16, Jan 2024 |          |           |  |
| Contracts & Documents     |                          |   | Court Type: Not sele | cted        |     |              |          |           |  |
| Settings                  |                          |   | Court Region: Not se | lected      |     |              |          |           |  |
|                           |                          |   | Hearings: 1 Hearing( | 5)          |     |              |          |           |  |
| *                         |                          | Ó | Matter created wi    | th 1-Review |     | 16, Jan 2024 |          |           |  |

You can check the hearings of each stage directly by clicking on the hearings hyperlink

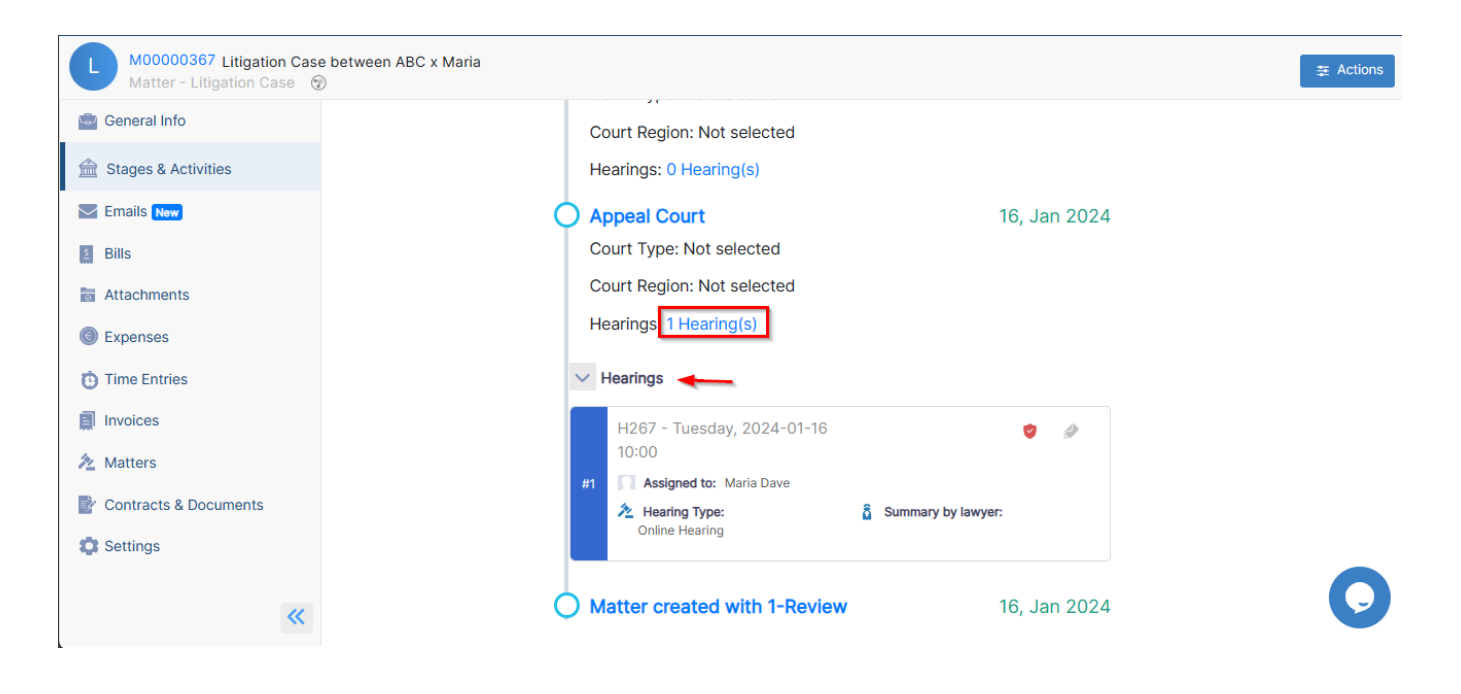

For more information about LEXZUR, kindly reach out to us at help@lexzur.com.

Thank you!